# 广东政务服务网企业开办专区歇业备案 操作指引

#### 一、打开广东政务服务网

申请人在浏览器中搜索并打开广东政务服务网(https://www.gdzwfw.gov.cn/),在特色创新中选择[企业开办专区],滑动至页面中下方,在办事业务中选择[歇业备案]。

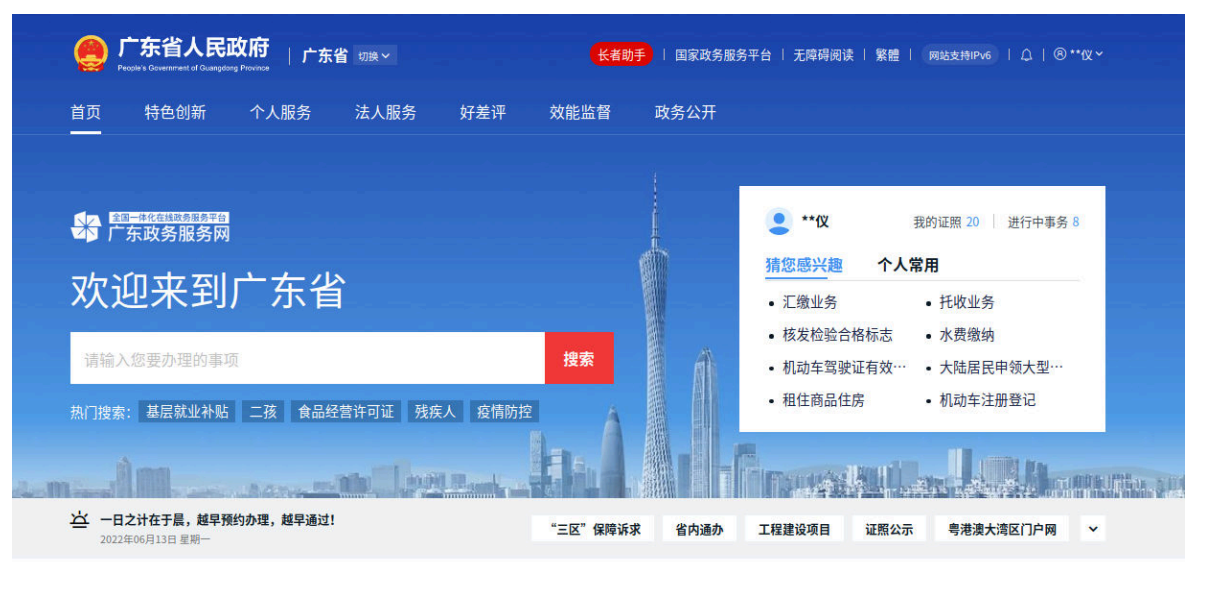

特色创新 →

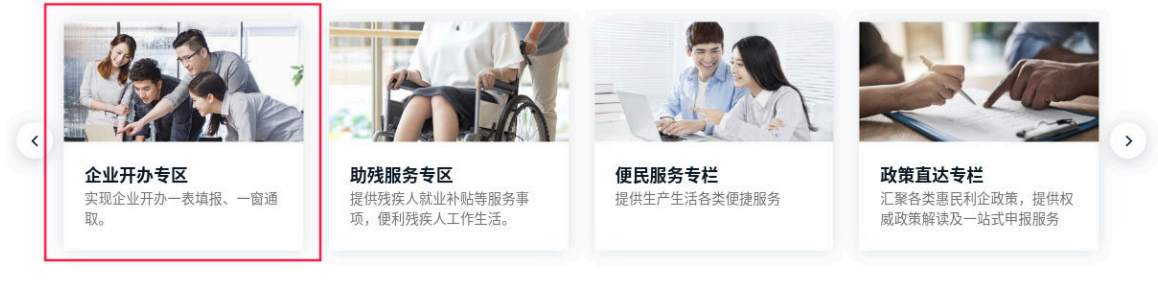

①打开广东政务服务网选择[企业开办专区]

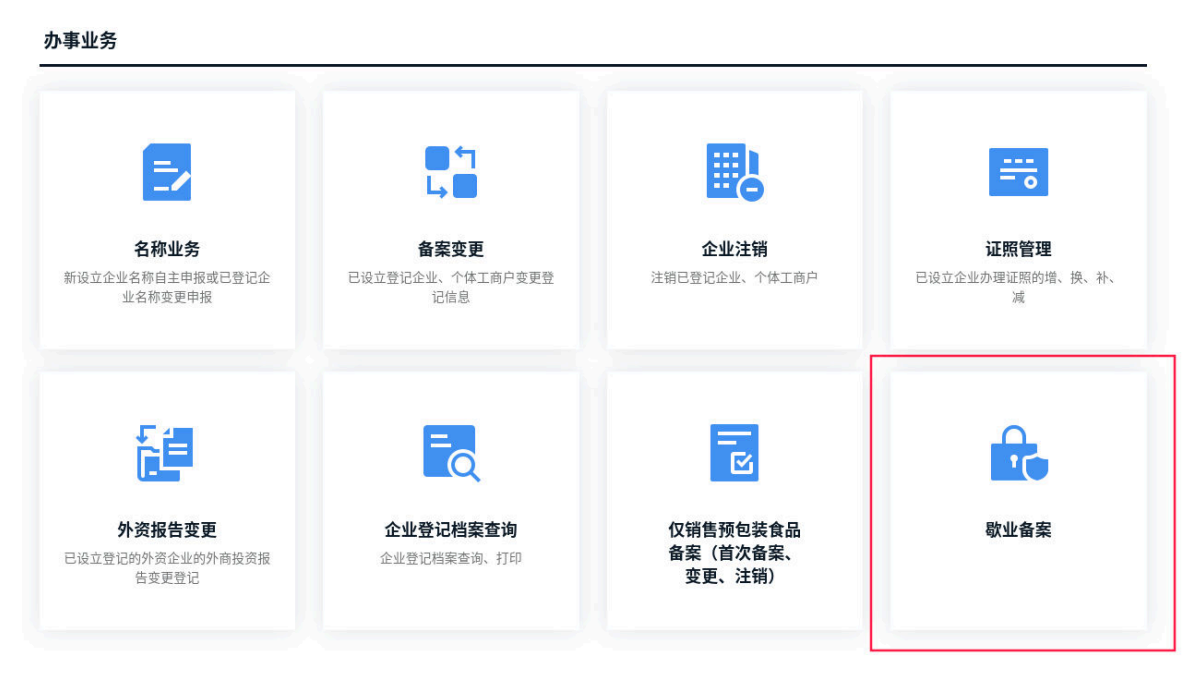

②选择[歇业备案]

### 二、实名验证

通过广东省统一身份认证平台,根据实际情况选择实名 验证方式。

| ⓒ 广东省统一身份认证平台                                                                                                    |                                                          |
|----------------------------------------------------------------------------------------------------|----------------------------------------------------------|
|                                                                                                    | 正在登录到 广东省统一身份认证平台                                        |
| <sup>统—身份认证平台2.0上线啦</sup><br>权威认证,安全可信                                                                                                    |                                                          |
| 皆统一身份认证平台支持全国自然人认证、全国法人认证,<br>用户也可通过"互联网+可信身份认证"示范基地、脸核身。<br>网锁证书(支持中国建设银行、中国工高银行)、CA证书<br>(支持广东CA、深圳CA、网证通、北宽CA、华洲CA、<br>CFCA)进行实名认证,不同的认证对应不同的账号可信等<br>级、命分保留公众用户各份以适对应不同的账号可信等 | 无需注册,打开 微信 使用右上角的"扫一扫"<br>登录后可在"账户安全"修改账号名及密码<br>        |
|                                                                                                    | 主办:广东省人民政府办公厅 承办:数字广东网络建设有限公司<br>如有问题,请前往周户帮助 咨询电话 12345 |

## 三、输入歇业信息

点击[歇业备案],填写需申请歇业备案的市场主体信息, 点击[确认信息],系统确认该市场主体经营状态正常后,自 动跳转至歇业备案申请页面,申请人需填写歇业期限(注: 歇业开始日期不能超过当前日期),选择[歇业原因]和[是 否以法律文书送达地址代替住所或经营场所],填写法律文 书送达地址。填写完成后确认联系人和经办人信息是否有误, 无误后点击[下一步]。

|                                  | ×                                       |                  |
|----------------------------------|-----------------------------------------|------------------|
|                                  | 关联已有企业(歇业备案)<br>                        |                  |
|                                  | 企业名称*                                   | <del></del>      |
| 名称业务                             | 请输入企业名称                                 | 证昭管理             |
| 日本<br>安立企业名称自主申报或已登记企<br>业名称变更申报 | 统一社会信用代码*                               | 已设立企业办理证照的增、换、补、 |
| CHUZZIA                          | 请输入统一社会信用代码                             |                  |
|                                  | 法定代表人/负责人/执行事务合伙人(委派代表)/投资人的姓名 <b>*</b> |                  |
| <b>F</b> 🚛                       | 请输入姓名                                   | <b>_</b>         |
|                                  | 法定代表人/负责人/执行事务合伙人(委派代表)/投资人的证件号码*       | 10               |
| 外资报告变更                           | 请输入证件号码                                 | 歇业备案             |
| 设立登记的外资企业的外商投资报<br>告查更登记         |                                         |                  |
| HXXIII                           | 确计信息                                    |                  |

①填写需歇业的市场主体信息

| C 方东省人民政府 · F东政务服务网 · 企业开办一网通办               |  |  |
|----------------------------------------------|--|--|
| 首页 > 敬业备案                                    |  |  |
| 歇业备案                                         |  |  |
| 12                                           |  |  |
| 基本信息                      文件签章               |  |  |
| 基本信息                                         |  |  |
| 企业名称*                                        |  |  |
| 统一社会信用代<br>码*                                |  |  |
| 登记机关*                                        |  |  |
| 歇业期限 *                                       |  |  |
| 歇业原因*     自然灾害   事故灾难   公共卫生事件   社会安全事件   其他 |  |  |
| 是否以法律文书 〇 是 〇 否<br>送达地址代替住<br>所或主要经营场<br>所 * |  |  |
| 法律文书送达地 请输入<br>址 *                           |  |  |
| ②填写歇业信息                                      |  |  |

联系人信息

| 联系人姓名* |  |
|--------|--|
| 联系电话*  |  |

经办人信息

| 经办人姓名* |     |  |
|--------|-----|--|
| 证件号码*  | · · |  |
| 手机号码★  |     |  |
| 固话     |     |  |
|        |     |  |
| 暂存     | 下一步 |  |

③确认信息无误后点击[下一步]

#### 四、歇业备案确认

申请人需在歇业备案确认页面选择文件签章方式,可选 [电子签名]或[手写签名]。申请人选择[手写签名]的,需下 载申请文书进行手写签名,将已签名的申请文书扫描上传, 再通过粤商通 APP 进行实名验证;申请人选择[电子签名]的, 通过粤商通 APP 进行电子签名和实名验证。

申请人可点击[刷新状态]确认当前需签名成员的实名 验证状态,如已全部完成实名验证,点击[提交]即可完成歇 业备案申请。

| 业登记确认列表中人                                                              | 员需在【粤商通APP】完成电子签名或实名认证。                                |                                                                                             |         |
|------------------------------------------------------------------------|--------------------------------------------------------|---------------------------------------------------------------------------------------------|---------|
| )办理注册登记业务过程<br>↓ 委派代表 法定任                                              | 中墳写的证件类型为内地居民身份证、港澳居民往来内地<br>考人 言管人员 联络员 注律文书学达接收人等需要在 | 通行证、华侨护照的自然人,包括经办人、股东<br>奥森通APP完成宝务计证确计                                                     | 、合伙人、投资 |
| ) 注册登记预核对通过后                                                           | i,办理注册登记业务和许可业务的自然人需要在粤商通AP                            | P完成电子签名或实名认证。                                                                               |         |
| )注册登记核准通过后,                                                            | 办理许可业务的申请单位法定代表人需完成文书电子签章                              |                                                                                             |         |
| 1 相关人员下载粤<br>可转发《粤商通企业<br>转发操作指引                                       | ] <b>商通App</b><br>2登记确认操作指引》给企业登记确认列表中的人员进行电<br>       | 子签名、实名认证或者电子签章。                                                                             |         |
| 2 相关人员完成领                                                              | 名或实名认证                                                 |                                                                                             | 刷新状态    |
| APP内搜索 "企业登<br><b>次业备案</b>                                             | 记确认",选择待确认的业务,查看申请书信息,完成签                              | 名、认证或电子签章。                                                                                  |         |
| APP內搜索 "企业登<br>次业备案<br>需要签名成员                                          | 记确认",选择待确认的业务,查看申请书信息,完成签                              | 名、认证或电子签章。                                                                                  |         |
| APP內搜索 "企业到           飲业备案           需要签名成员           序号 签名成员          | 记确认",选择待确认的业务,查看申请书信息,完成签<br>职务/身份                     | 名、认证或电子签章。<br>状态                                                                            | 操作时间    |
| APP內搜索     企业發       次业备案       需要签名成员       1                         | 记确认",选择待确认的业务,查看申请书信息,完成签<br>职务/身份                     | <ol> <li>私、认证或电子签单。</li> <li>状态</li> <li>(未三名)</li> </ol>                                   | 操作时间    |
| APP內搜索     企业發       次业备案       需要签名成员       1       2                 | 记确认",选择待确认的业务,查看申请书信息,完成签<br>职务/身份                     | <ol> <li>私、认证或电子签单。</li> <li>状态</li> <li>(未至8)</li> <li>(未至8)</li> <li>(未至8)</li> </ol>     | 操作时间    |
| APP內搜索     企业留       次业备案       需要签名成员       1       2       3         | 记确认",选择待确认的业务,查看申请书信息,完成签<br>职务/身份                     | 名、认证或电子签章。       状态       (末至名)       (末至名)       (末至名)       (末至名)                         | 操作时间    |
| APP内搜索 *企业弱       繁要签名成员       序号 签名成员       1       2       3       4 | 记确认",选择待确认的业务,查看申请书信息,完成签<br>职务/身份                     | 名、认证或电子签章。       状态       (末生名)       (末生名)       (末生名)       (末生名)       (末生名)       (末生名) | 操作时间    |

| 上一步 | 提交 |
|-----|----|
|-----|----|